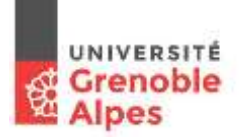

## Consulter son emploi du temps en ligne

Connectez-vous au portail de l'UGA, portail.univ-grenoble-alpes.fr, rubrique Emploi du temps.

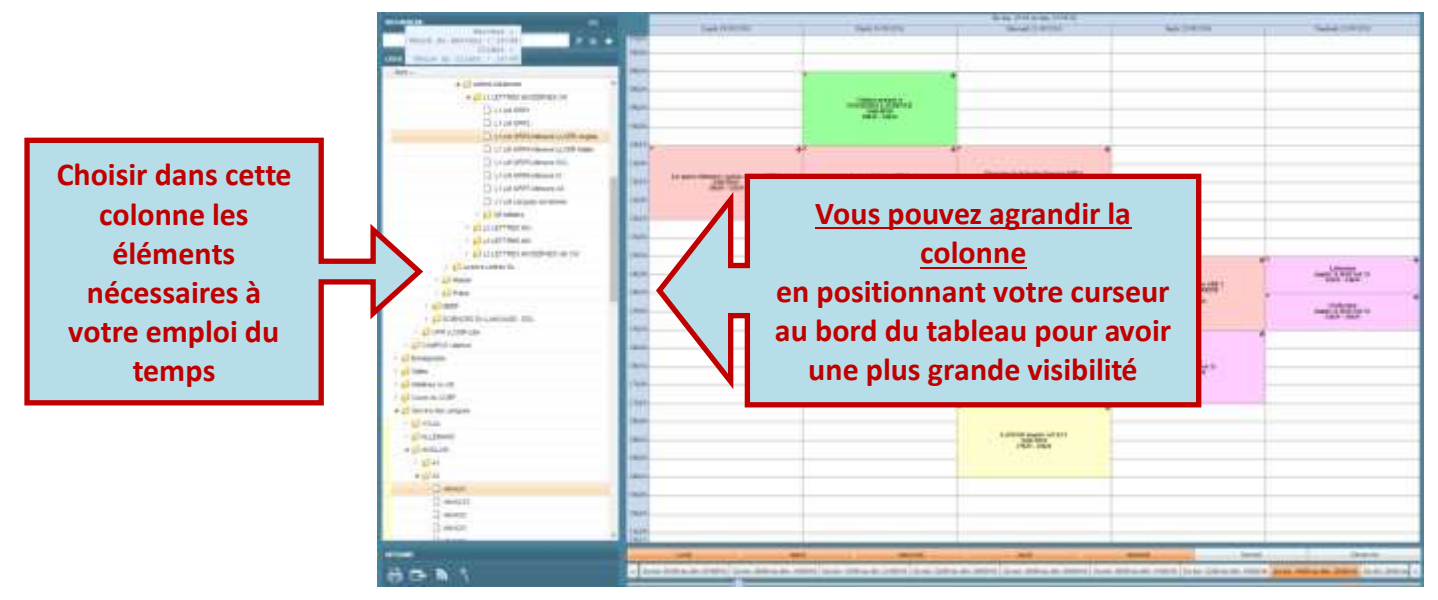

- 1. Sélectionner les éléments utiles pour visualiser votre emploi du temps personnalisé.
  - 1.1 Sélectionner les UE/cours/matières à prendre en compte :

| 4 💋 UFR LLASIC           |  |  |
|--------------------------|--|--|
| 4 🃁 ARTS DU SPECTACLE    |  |  |
| 4 🧔 LICENCES AS          |  |  |
| 4 խ L1 ARTS DU SPECTACLE |  |  |
| L1/AS-GRP1               |  |  |
| L1/AS-GRP2               |  |  |

Attention à bien cliquer sur les petites flèches pour arriver au plus bas niveau de l'arborescence !

Plusieurs rubriques sont à visiter :

- Etudiants : choisir votre filière / année / groupe pour avoir vos majeures/mineures/métiers
- Matières ou UE : choisir, pour vos 2 semestres, vos autres cours, métiers, etc.
- Services de langues
- 1.2 Utilisez la **touche CTRL** du clavier lors de chaque sélection, sinon vous effacez la sélection précédente.

En cas d'erreur de sélection, recliquer sur la ligne erronée en maintenant la touche CTRL enfoncée.

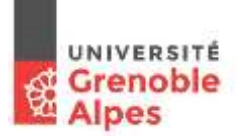

## Synchroniser votre emploi du temps avec votre messagerie Zimbra UGA

Pour avoir toujours accès à votre emploi du temps (cours, salles, etc.) sans avoir à re-sélectionner tous vos cours à chaque fois, vous pouvez dès aujourd'hui le synchroniser avec le calendrier de votre messagerie UGA.

- 1. Générer une url précisant les données à synchroniser. Pour cela :
  - 1.1 Après avoir sélectionné toutes vos UE/cours/matières/métiers, cliquer sur l'icône

Export Agenda en bas à gauche de la fenêtre :

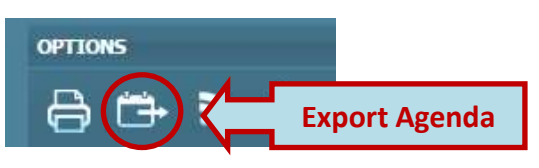

1.2 Choisir les dates pour définir la période de synchronisation (du 01/09 au 01/07 pour avoir l'année complète) et cliquer sur « **Générer URL** » :

| PARIODE                                 | $\frown$                                                           |                                                                                                 |
|-----------------------------------------|--------------------------------------------------------------------|-------------------------------------------------------------------------------------------------|
| Date de dé                              | but 19/00/2016                                                     | Date de fa 01/07/2017                                                                           |
| Nombre d'act                            | tivités à eure exportées 200                                       |                                                                                                 |
| Client agenda                           |                                                                    |                                                                                                 |
| Attention, selon                        | ie client agenda utilisé, des do                                   | ubions peuvent survenir lors d'un second                                                        |
| Import: Finterpre<br>La définition de l | étation des formats icalendar et<br>l'unicité des évènements. Avan | t voalendar reste très libre, en particulier su<br>it import, nous vous conseillons d'effectuer |
| une sauvegard                           | e de votre agenda.                                                 |                                                                                                 |
| <ul> <li>JLarendar (C</li> </ul>        | NCOOK/MODITA/GOOGIE Calenda<br>Todas Conditas (                    | er(scar)                                                                                        |

1.3 Copier l'URL générée :

| ngs/anonymeus, callant?<br>http://www.callant? |
|------------------------------------------------|
|                                                |
|                                                |
|                                                |
|                                                |
|                                                |

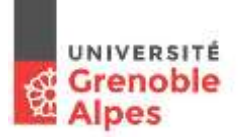

Consulter/Exporter/Synchroniser son emploi du temps en ligne

## 2. Insérer l'URL copiée dans le calendrier

- 2.1 Aller sur ZIMBRA UGA : https://zimbra.univ-grenoble-alpes.fr/
- 2.2 Dans l'onglet « Calendrier », cliquer sur le symbole de roue crantée :

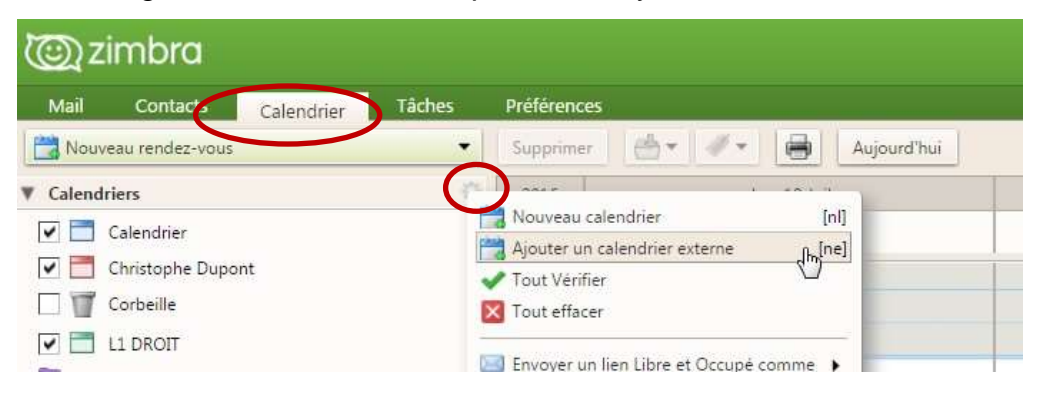

2.3 Sélectionner « Ajouter un calendrier externe » :

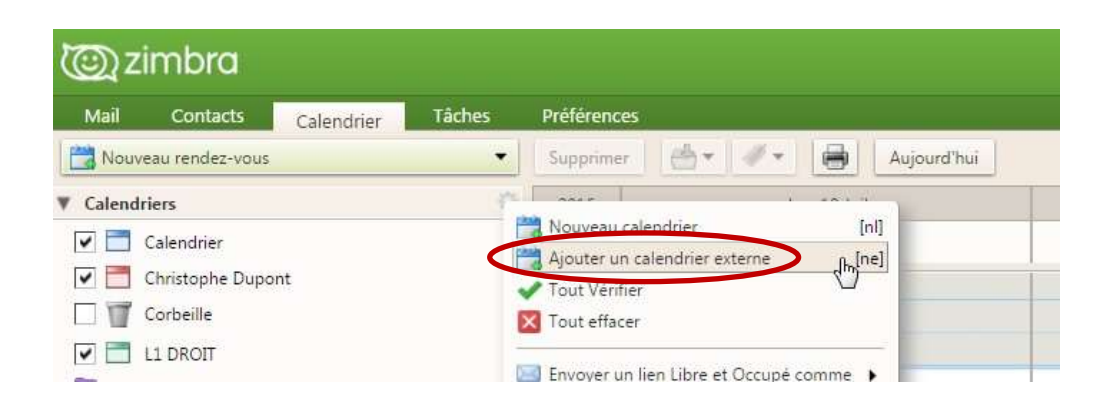

2.4 Une fenêtre s'ouvre, cliquer sur « Ajouter un calendrier externe (autre) », puis cliquer sur « Suivant » :

| Ajouter un calendrier externe |         |         |  |  |
|-------------------------------|---------|---------|--|--|
| Source : Calendrier Vaboo!    |         |         |  |  |
|                               | Suivant | Annuler |  |  |

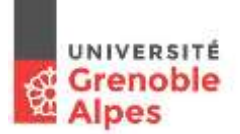

2.5 Sélectionner dans la nouvelle fenêtre le type « Abonnement iCAL »

| Type :              | Compte CalDAV   |
|---------------------|-----------------|
| Adresse mail :      | Compte CalDAV   |
| Mot de passe :      | Abonnement iCAL |
| Serveur<br>CalDAV : | www.exemple.com |

2.6 Coller l'URL copiée précédemment, dans la zone en-dessous :

| Typ    | e: Abenneme | NICAL Y |  |
|--------|-------------|---------|--|
| URL IC | s: www.exem | ple.com |  |

- 2.7 Valider en cliquant sur « Suivant ».
- 2.8 Une fenêtre s'ouvre. Choisir un nom et une couleur pour le nouveau calendrier créé.

| Ajouter un calendrier e | xterne                             |
|-------------------------|------------------------------------|
| Nom :                   |                                    |
| Couleur : 🛅 Bleu 👻      |                                    |
| Exclure ce calendrier   | pour le rapport des disponibilités |
| Retour                  | OK Annuler                         |

2.9 Valider en cliquant sur « OK ».

Désormais votre emploi du temps sera accessible depuis votre messagerie Zimbra, et actualisé chaque jour !